# Инструкция для обучающихся по подключению к онлайн-урокам на платформе «Сферум».

1. К онлайн-уроку дети могут подключиться только своей личной учетной записью от Госуслуг, **родители урок не увидят**. Поэтому всем ученикам необходимо зарегистрироваться на Госуслугах, чтобы заходить в свой электронный дневник.

Дети до 14 лет регистрируются по упрощенной схемы с привязкой к своему телефону или e-mail (после регистрации необходимо сообщить классному руководителю номер телефона или e-mail с которым ребенок регистрировался, для добавления в журнал, иначе они не смогут зайти в ЦОП.)

Дети после 14 лет должны подтвердить свою учетную запись на Госуслугах как взрослые, то есть через МФЦ или если есть личная дебетовая карта Сбербанка или Открытия в онлайн-банкинге.

2. Для подключения к онлайн-уроку, учащийся должен зайти в свой электронный дневник (под своей личной учетной записью от Госуслуг) и перейти в раздел «Дневник» (подключаться можно как с компьютера, так и со смартфона).

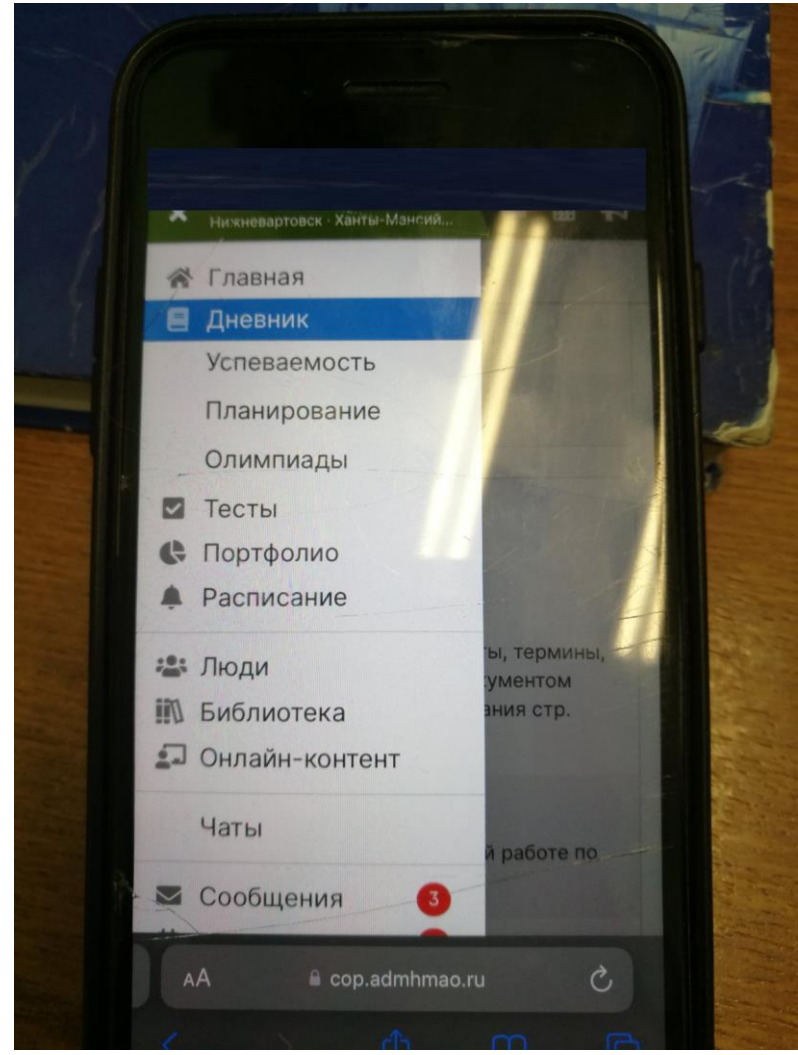

3. Под уроком, который учитель запланирован как онлайн высветится зеленая кнопка «Онлайн-урок», следует нажать на нее и присоединится к уроку

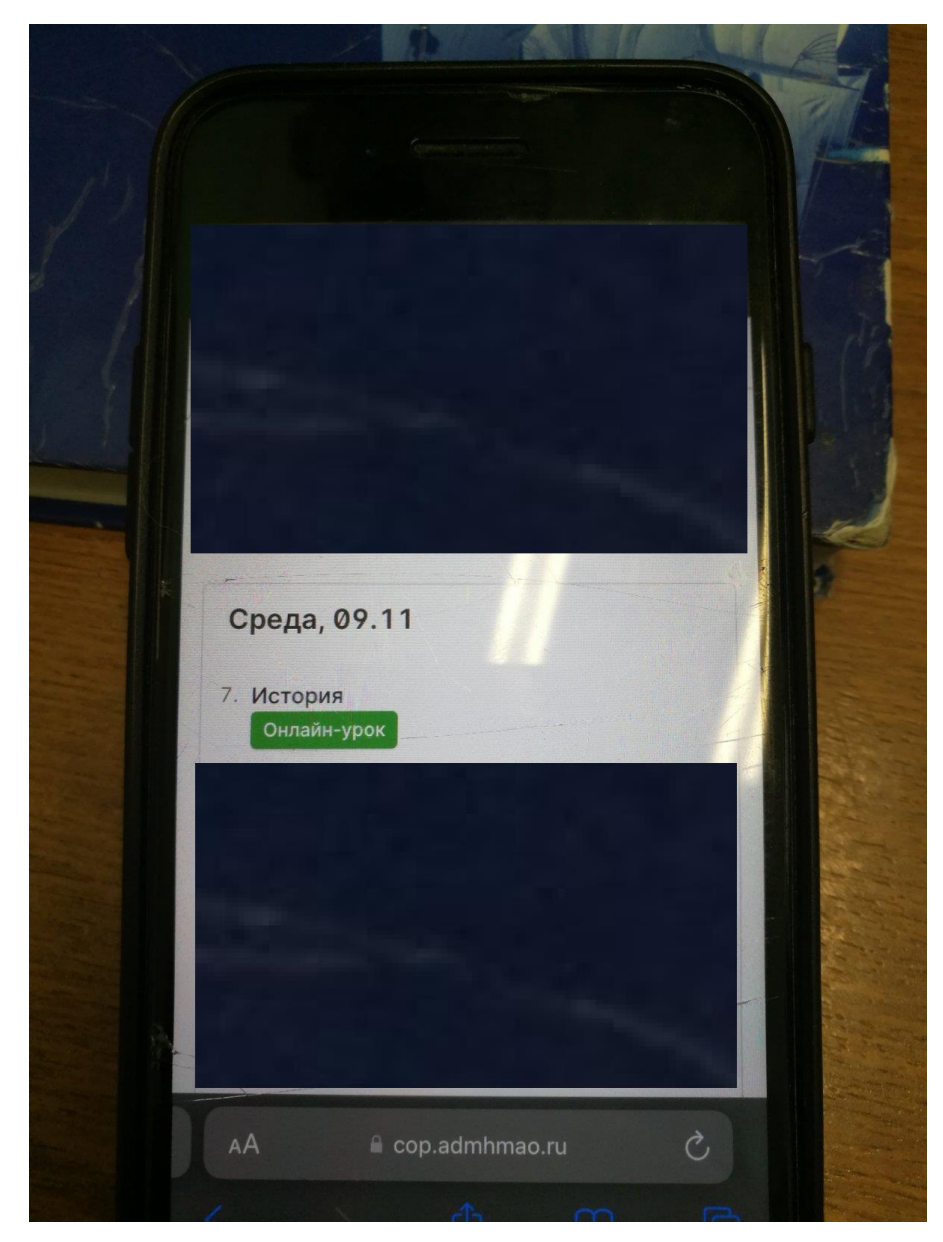

Если вы входите на онлайн урок в первый раз, то вам надо будет авторизоваться на Сферуме. Это делается с помощью VK ID, но при этом необязательно создавать аккаунт в VK. Возможны 3 варианта.

## <u>1 вариант</u>

Если у вас уже есть аккаунт VK и есть учебный профиль:

1. Впишите номер мобильного телефона от вашего аккаунта VK

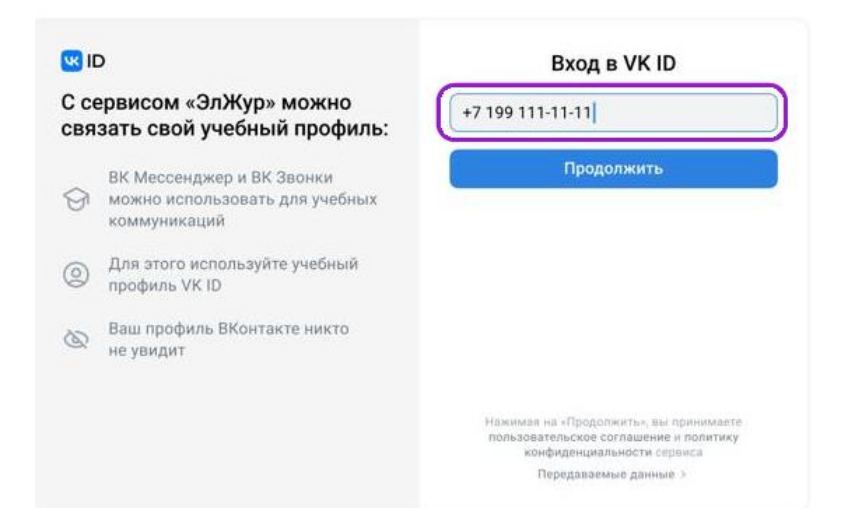

2. Введите пароль от вашего аккаунта VK. Если вы его не помните, нажмите на кнопку «Забыли или не установили пароль?» и заполните форму для сброса пароля.

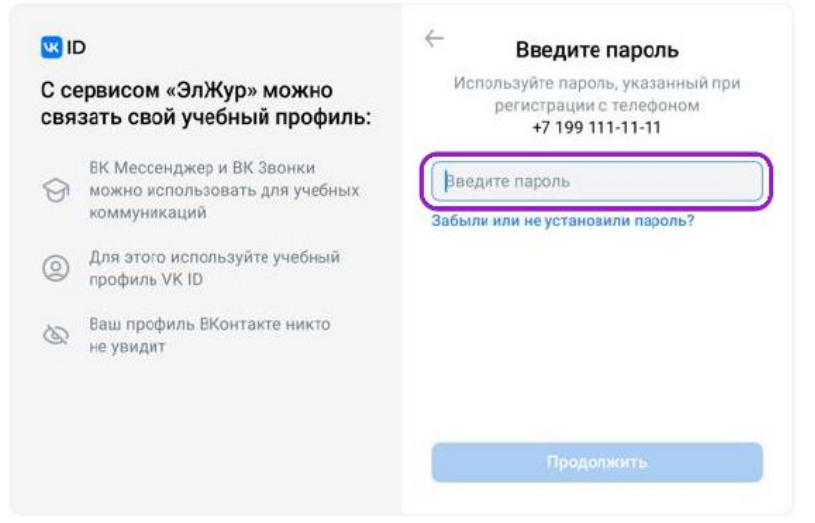

3. Введите код из смс, которое пришло на ваш телефон

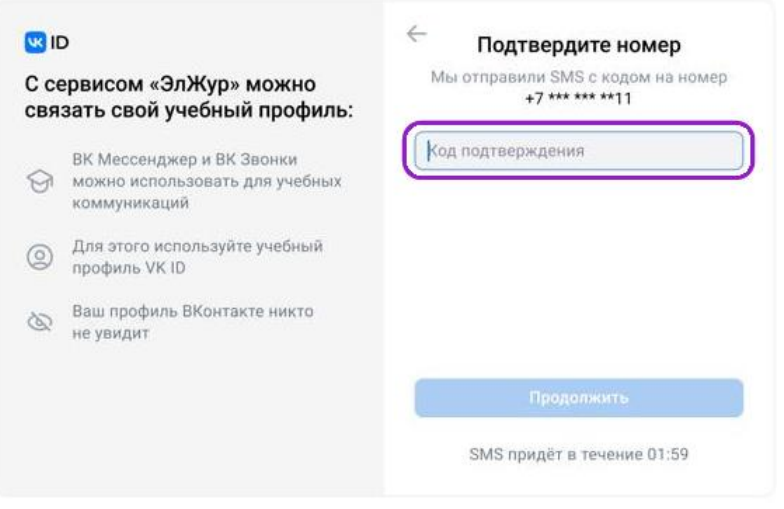

4. Нажмите «Продолжить в учебном профиле»

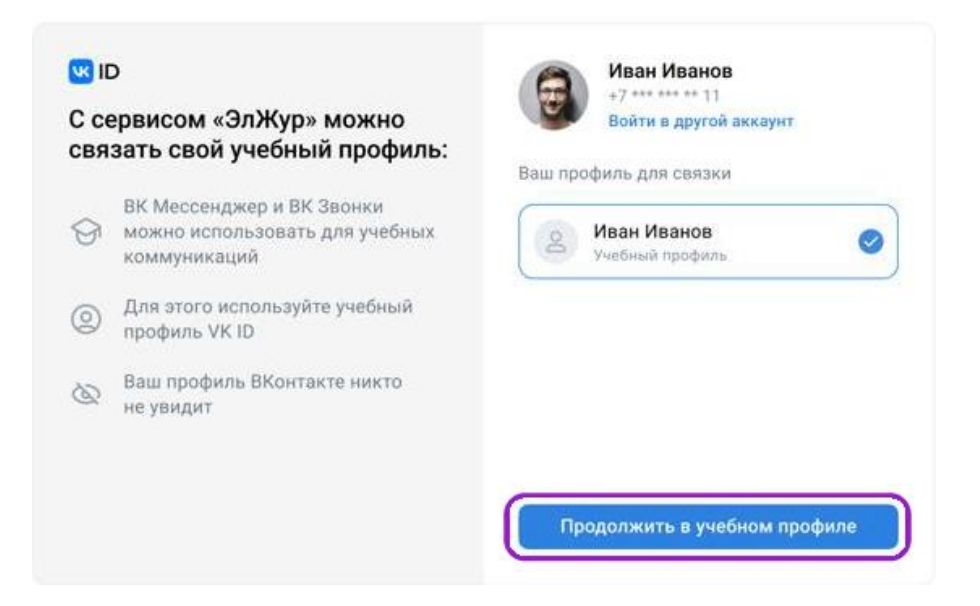

5. Проверьте свои данные, которые будут отображаться на платформе, и нажмите на кнопку «Продолжить»

| 🚾 ID<br>С сервисом «ЭлЖур» можно<br>связать свой учебный профиль: |                                                                             | 🔶 Информация о себе |            |  |
|-------------------------------------------------------------------|-----------------------------------------------------------------------------|---------------------|------------|--|
|                                                                   |                                                                             | 0                   | Иван       |  |
| 9                                                                 | ВК Мессенджер и ВК Звонки<br>можно использовать для учебных<br>коммуникаций | Иванов              |            |  |
| 0                                                                 | Для этого используйте учебный<br>профиль VK ID                              | 25.07.1             | 1987       |  |
| Q                                                                 | Ваш профиль ВКонтакте никто<br>не увидит                                    | Мужск               | хой 🗸      |  |
|                                                                   |                                                                             | -                   |            |  |
|                                                                   |                                                                             |                     | Продолжить |  |

# 2 вариант

Если у вас уже есть аккаунт VK, но нет учебного профиля.

1. Впишите номер мобильного телефона от вашего аккаунта VK

| ID 🛛        |                                                                             | Вход в VK ID                                                                                                   |  |  |
|-------------|-----------------------------------------------------------------------------|----------------------------------------------------------------------------------------------------|--|--|
| С се<br>свя | ервисом «ЭлЖур» можно<br>зать свой учебный профиль:                         | +7 199 111-11-11                                                                                               |  |  |
| 0           | ВК Мессенджер и ВК Звонки<br>можно использовать для учебных<br>коммуникаций | Продолжитъ                                                                                                    |  |  |
| 0           | Для этого используйте учебный<br>профиль VK ID                              |                                                                                                    |  |  |
| 8           | Ваш профиль ВКонтакте никто<br>не увидит                                    |                                                                                                    |  |  |
|             |                                                                             | Нажимая на «Продолжить», вы принимаете<br>пользовательское соглашение и политику<br>конфиденциальность сервиса |  |  |
|             |                                                                             | Передаваемые данные >                                                                                          |  |  |

2. Введите пароль от вашего аккаунта VK. Если вы его не помните, нажмите на кнопку «Забыли или не установили пароль?» и заполните форму для сброса пароля.

| ID<br>С сервисом «ЭлЖур» можно<br>связать свой учебный профиль: |                                                                             | 🔶 Введите пароль                                                                 |  |  |
|-----------------------------------------------------------------|-----------------------------------------------------------------------------|----------------------------------------------------------------------------------|--|--|
|                                                                 |                                                                             | Используйте пароль, указанный при<br>регистрации с телефоном<br>+7 199 111-11-11 |  |  |
| 9                                                               | ВК Мессенджер и ВК Звонки<br>можно использовать для учебных<br>коммуникаций | Введите пароль<br>Забыли или не установили пароль?                               |  |  |
| 0                                                               | Для этого используйте учебный<br>профиль VK ID                              |                                                                                  |  |  |
| 8                                                               | Ваш профиль ВКонтакте никто<br>не увидит                                    |                                                                                  |  |  |
|                                                                 |                                                                             |                                                                                  |  |  |
|                                                                 |                                                                             | Продолжить                                                                       |  |  |

3. Введите код из смс, которое пришло на ваш телефон

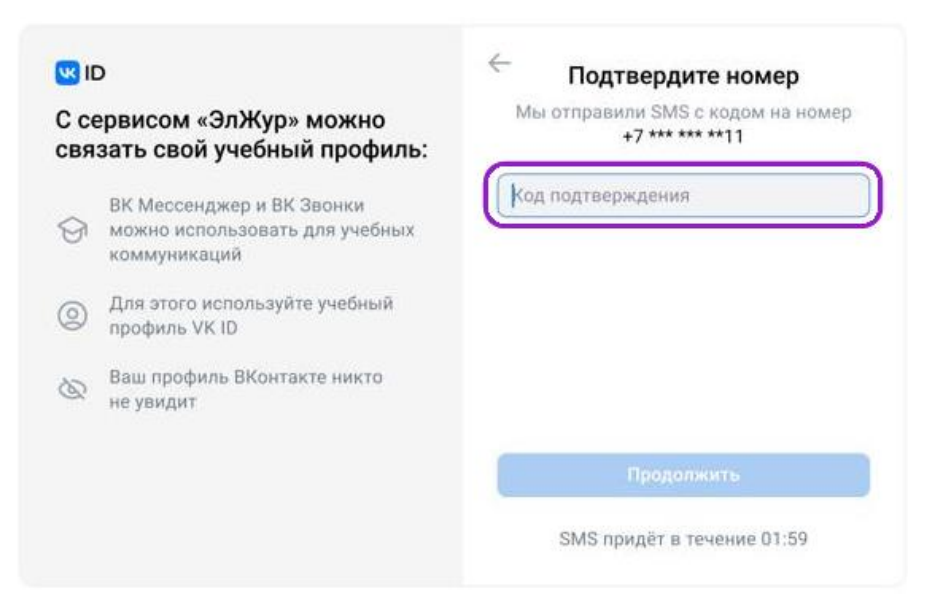

4. Нажмите «Создать учебный профиль»

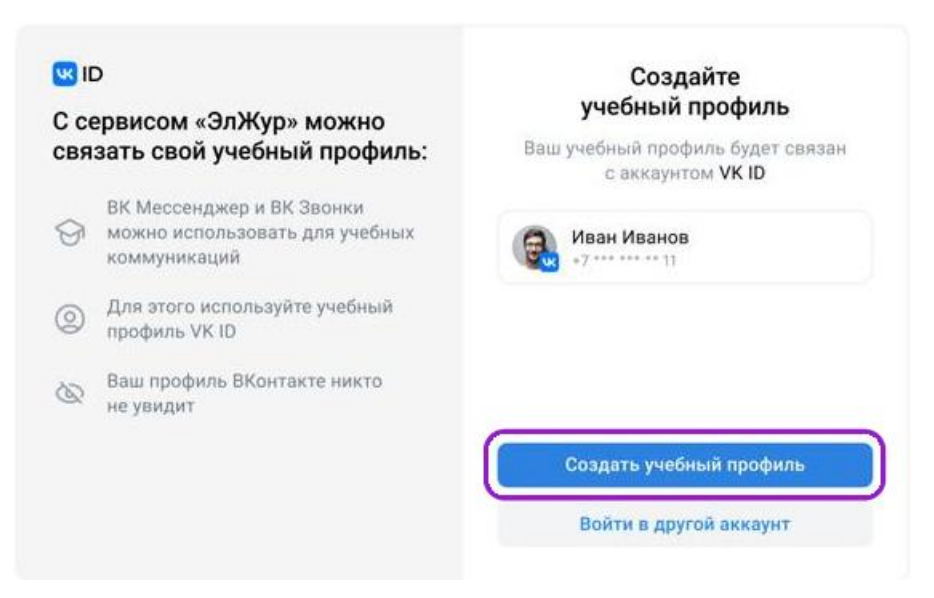

5. Заполните информацию о себе. Поле Отчество не обязательное.

| <b>W</b> IC                                               | 0                                                                           | $\leftarrow$ | Информация о себе |  |
|-----------------------------------------------------------|-----------------------------------------------------------------------------|--------------|-------------------|--|
| С сервисом «ЭлЖур» можно<br>связать свой учебный профиль: |                                                                             | 0            | Имя               |  |
| 9                                                         | ВК Мессенджер и ВК Звонки<br>можно использовать для учебных<br>коммуникаций | Отчест       | Фамилия           |  |
| 0                                                         | Для этого используйте учебный<br>профиль VK ID                              | Дата р       | ождения           |  |
| Q                                                         | Ваш профиль ВКонтакте никто<br>не увидит                                    | Non ~        |                   |  |
|                                                           |                                                                             |              |                   |  |
|                                                           |                                                                             |              | Продолжить        |  |

6. Нажмите «Продолжить»

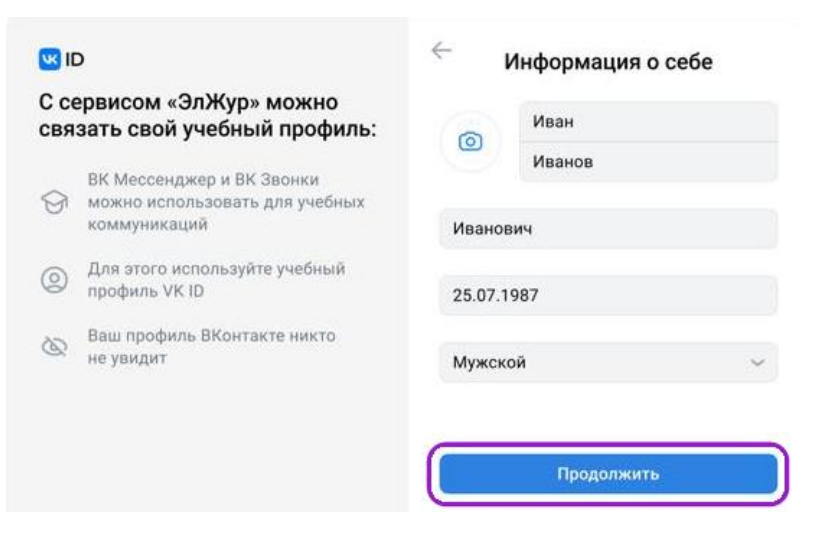

#### Если у вас нет аккаунта в VK

1. Введите номер мобильного телефона

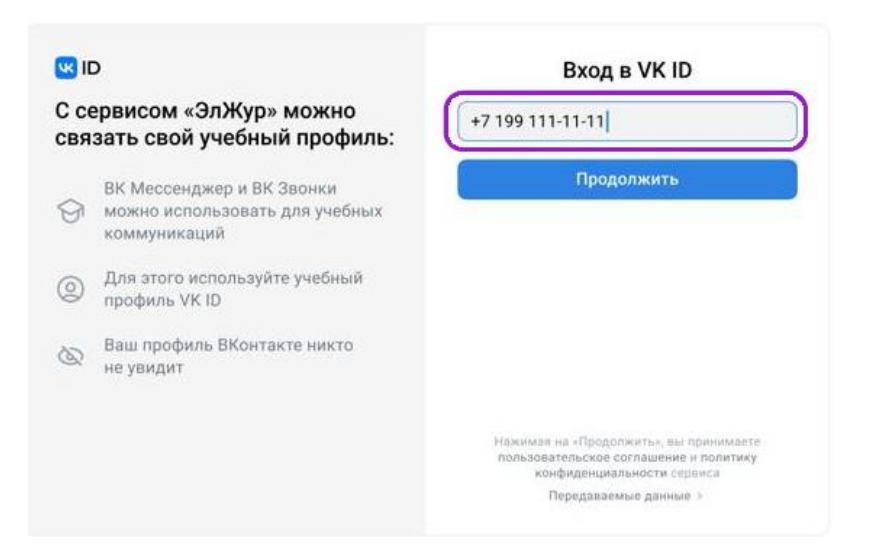

2. Введите код из смс, которое придет на ваш телефон

| ID<br>С сервисом «ЭлЖур» можно<br>связать свой учебный профиль: |                                                | ← Подтвердите номер<br>Мы отправили SMS с кодом на номер<br>+7 *** *** 11 |  |  |
|-----------------------------------------------------------------|------------------------------------------------|---------------------------------------------------------------------------|--|--|
|                                                                 |                                                |                                                                           |  |  |
| 0                                                               | Для этого используйте учебный<br>профиль VK ID |                                                                           |  |  |
| Ø                                                               | Ваш профиль ВКонтакте никто<br>не увидит       |                                                                           |  |  |
|                                                                 |                                                | Продалжить                                                                |  |  |
|                                                                 |                                                | SMS придёт в течение 01:59                                                |  |  |

3. Заполните информацию о себе. Поле Отчество не обязательное.

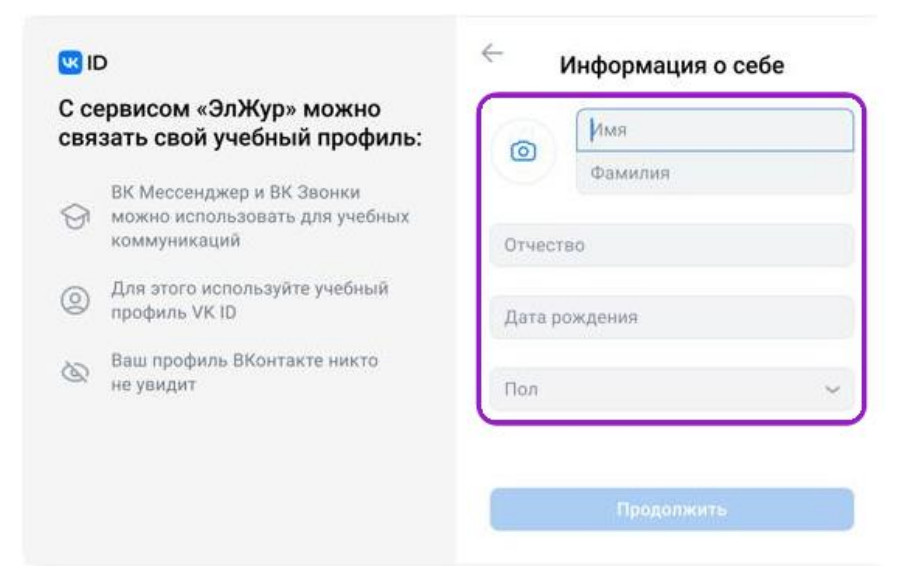

# 4. Нажмите «Продолжить»

| С сервисом «ЭлЖур» можно<br>связать свой учебный профиль: |                                                                                                    | ര        | Иван |  |
|-----------------------------------------------------------|----------------------------------------------------------------------------------------------------|----------|------|--|
| 9                                                         | ВК Мессенджер и ВК Звонки<br>можно использовать для учебных<br>коммуникаций<br>Для этого используйте учебный<br>профиль VK ID<br>Ваш профиль ВКонтакте никто<br>не увидит | Иванов   |      |  |
| 0                                                         |                                                                                                    | иванович |      |  |
| Ø                                                         |                                                                                                    | Мужск    | ой 🗸 |  |
| Ø                                                         | Ваш профиль ВКонтакте никто<br>не увидит                                                                                                    | Мужск    | ой   |  |
|                                                           |                                                                                                    |          | -    |  |

5. Нажмите «Создать учебный профиль»

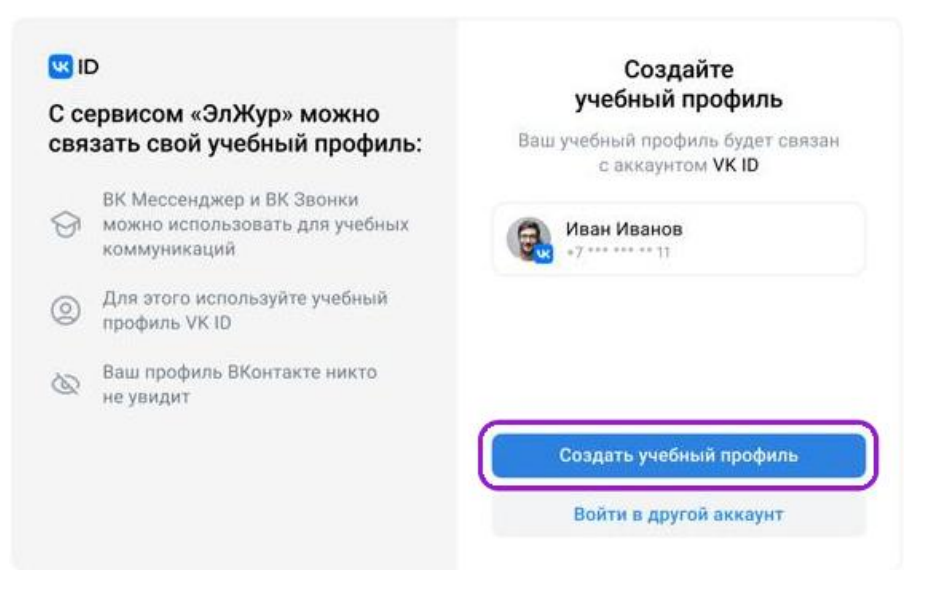

# 6. Нажмите «Продолжить»

| 🚾 ID<br>С сервисом «ЭлЖур» можно<br>связать свой учебный профиль: |                                                                             | 🔶 Информация о себе |            |  |
|-------------------------------------------------------------------|-----------------------------------------------------------------------------|---------------------|------------|--|
|                                                                   |                                                                             | 0                   | Иван       |  |
| 9                                                                 | ВК Мессенджер и ВК Звонки<br>можно использовать для учебных<br>коммуникаций | Ивано               | Иванов     |  |
| 0                                                                 | Для этого используйте учебный<br>профиль VK ID                              | 25.07.1             | 1987       |  |
| 8                                                                 | Ваш профиль ВКонтакте никто<br>не увидит                                    | Мужск               | ой ~       |  |
|                                                                   |                                                                             |                     | Продолжить |  |